## How to process recertification

## 1. Go to <u>www.iatan.org</u>

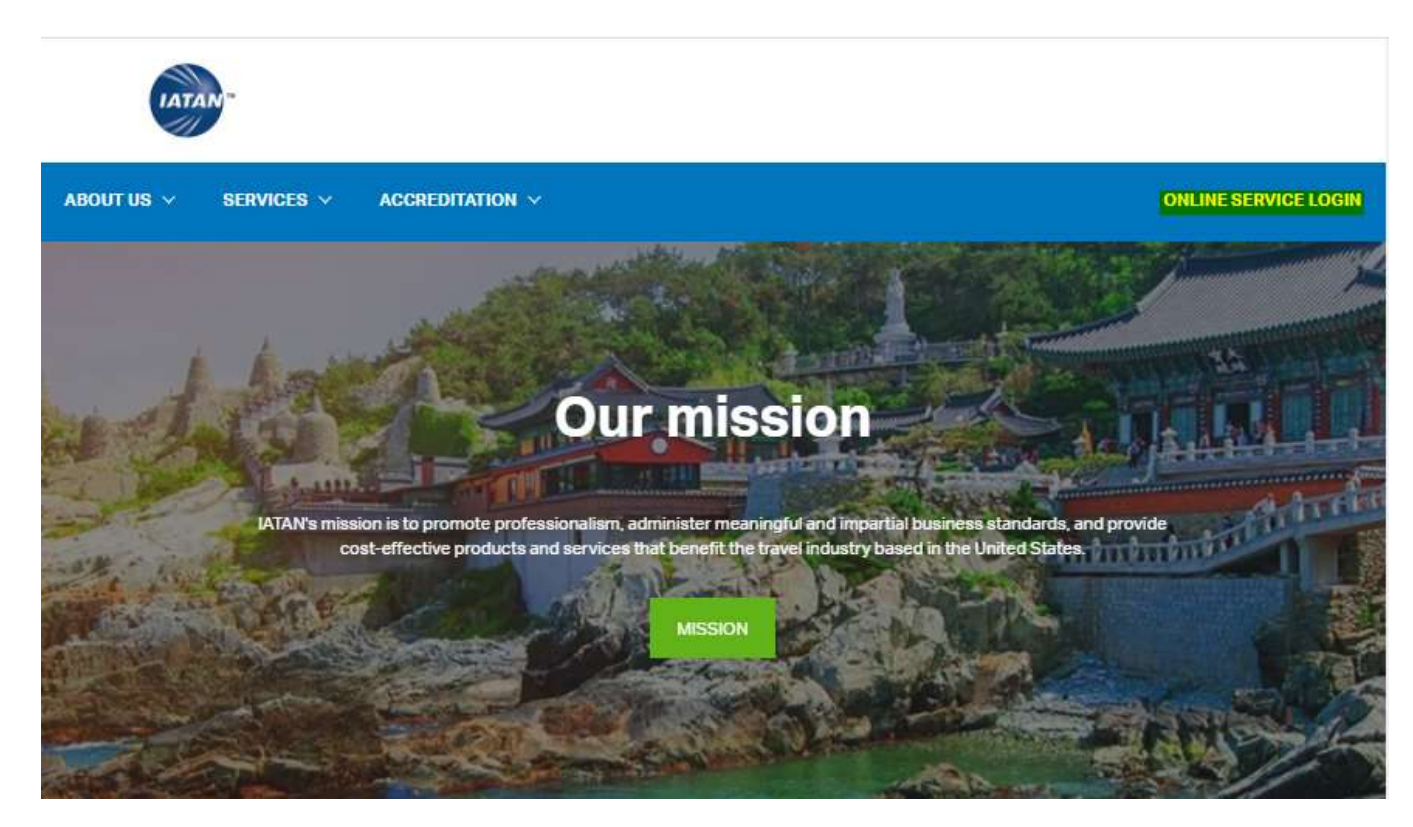

2. Log in using your credentials

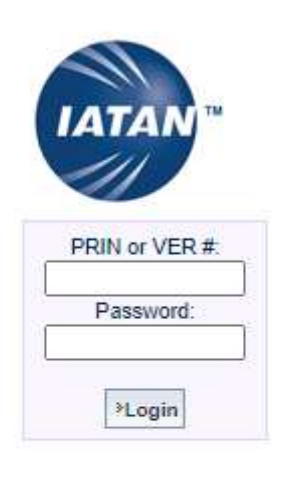

| First Time User       |
|-----------------------|
| Forgot Your Password? |

3. Click on process recertification and follow the instructions on the screen.

| 11                                                                                                    | Employee Prof                                                            | le:                                              |                                  |  |  |  |
|----------------------------------------------------------------------------------------------------|--------------------------------------------------------------------------|--------------------------------------------------|----------------------------------|--|--|--|
| IATAN                                                                                                    | Deracutal datails                                                        | listed                                           |                                  |  |  |  |
|                                                                                                    |                                                                          | inver)                                           |                                  |  |  |  |
|                                                                                                    | PG                                                                       | Name:                                            |                                  |  |  |  |
| Signed in :                                                                                                    |                                                                          | Email<br>IPersonally                             |                                  |  |  |  |
|                                                                                                    |                                                                          | Courses:                                         |                                  |  |  |  |
|                                                                                                    |                                                                          | Picture Date:                                    | 01/10/2018                       |  |  |  |
| Agent Profile                                                                                                    |                                                                          |                                                  |                                  |  |  |  |
| New Profile                                                                                                    |                                                                          |                                                  |                                  |  |  |  |
| Jpdate Personal E-mail<br>Change Password                                                                                                    | Registration details                                                     | [View]                                           |                                  |  |  |  |
|                                                                                                    |                                                                          |                                                  |                                  |  |  |  |
| New ID Card                                                                                                    |                                                                          |                                                  |                                  |  |  |  |
| New ID Card<br>Renew ID Card<br>Reissue ID Card                                                                                                    | Agency's details                                                         | (ice)                                            |                                  |  |  |  |
| New ID Card<br>Renew ID Card<br>Ressue ID Card<br>Replace ID Card                                                                                                    | Agency's details                                                         | (new)                                            |                                  |  |  |  |
| New ID Card<br>Renew ID Card<br>Replace ID Card<br>Replace ID Card<br>Appency Profile<br>Please scroll music over<br>senu options on left - for a<br>description of process.                                                                                                    | Agency's details ()<br>Privacy Policy   Conto<br>Copyright 72019 Interna | <b>Citwi</b><br>ct Us<br>Sonal Air Transport A   | ssociation. All rights reserved. |  |  |  |
| New ID Card<br>Senew ID Card<br>Replace ID Card<br>Applice ID Card<br>Applice ID Card<br>Plazas scroll mouse over<br>energiation of process.<br>Manage Employee ID Cardin                                                                                                    | Agency's details ()<br>Privacy Policy Conta<br>Copyright 72019 Interna   | <b>Citter)</b><br>et Us<br>Sonal Air Transport A | ssociation. All rights reserved. |  |  |  |
| New ID Card<br>Senew ID Card<br>Replace ID Card<br>Replace ID Card<br>Manage Scott music over<br>news options on left for a<br>description of process.<br>Manage Employee ID Cardis<br>Process Recentification                                                                                                    | Agency's details ()<br>Privacy Policy Conto<br>Copyright 72019 Interna   | <b>Ritter)</b><br>et Us<br>Bonal Air Transport A | ssociation. All rights reserved. |  |  |  |
| Serve ID Card<br>Senser ID Card<br>Respect ID Card<br>Replace ID Card<br>Please scroll mouse over<br>neru aptions on tell - for a<br>disangtion of process.<br>Atanage Employee ID Cardit<br>Vocess Recettification<br>Jpdate Apency Info<br>Seguister Employee                                                                                                    | Agency's details ()<br>Privacy Policy Contra<br>Copyright 72019 Interna  | <b>Cites)</b><br>et Us<br>Bonal Air Transport A  | sociation. All rights reserved.  |  |  |  |
| Serve ID Card<br>Sensev ID Card<br>Sensev ID Card<br>Resource ID Card<br>Replace ID Card<br>Manage Served In Card<br>desarption of process.<br>Manage Employee ID Card<br>Manage Employee ID Card<br>Manage Employee ID Card<br>Manage Second Second Second<br>Regulate Agency Info<br>Regulate Campione<br>Regulate Campione<br>Regulate Card<br>Manage Second Second Second<br>Regulate Card<br>Manage Second Second Second<br>Regulate Card<br>Manage Second Second Second<br>Regulate Card<br>Manage Second Second Second<br>Regulate Card<br>Regulate Card<br>Reg | Agency's details ()<br>Privacy Policy   Conto<br>Copyright 72019 Interna | fitten)<br>et Us<br>Bonsal Air Transport A       | ssosialien. All rights reserved. |  |  |  |
| lever ID Card<br>Senver ID Card<br>Resource ID Card<br>Resource ID Card<br>Reparts ID Card<br>Please stroll mouse over<br>mean aptions on sett - for a<br>desargterion of process.<br>Asrange Employee ID Card<br>Process Research Cardion<br>Ipdate Agency Info<br>Register Employee<br>By Annual Service Fee<br>Trachase Certificate<br>Imployee Termination                                                                                                    | Agency's details                                                         | Citted<br>et Us<br>Sconal Air Transport A        | ssociation. All rights reserved. |  |  |  |
| ew ID Card<br>enve ID Card<br>enve ID Card<br>enve ID Card<br>Mass strain Image even<br>was strain Image even<br>de surgition of process.<br>Unage Employee ID Cardio<br>pather Employee<br>gather Employee<br>gather Cardioxee<br>asign Admin Rights<br>ny Application Fero                                                                                                    | Agency's details ()<br>Prosey Polay - 1 Cente<br>Copyright 72919 Interna | GEM<br>et Us<br>Sional Air Transport A           | ssociation. All rights reserved. |  |  |  |

4. Click on your IATA number

|                                                                                                    | Please Click on the IATA numb                                           | Agency's Personnel List is due to expire or | has expired. Owner, Manager or Administrators, p | FAT Agency Recertification Pa | ckage now by using Process | Recert option on the left side menu. |
|----------------------------------------------------------------------------------------------------|-------------------------------------------------------------------------|---------------------------------------------|--------------------------------------------------|-------------------------------|----------------------------|--------------------------------------|
| IATAN"                                                                                                    | IATACODE                                                                | DBA NAME                                    | LOCATION TYPE                                    | CITY                          | STATE                      | RECERT EXPIRY                        |
|                                                                                                    |                                                                         |                                             | но                                               | PORTLAND                      | OR                         | 2020/01/21                           |
| Sioned in :                                                                                                    | Privacy Policy Contact Us<br>Copyright 72019 International Air Transpor | (Association, All rights reserved.          |                                                  |                               |                            |                                      |
| Agent Profile                                                                                                    |                                                                         |                                             |                                                  |                               |                            |                                      |
| View Profile<br>Update Personal E-mail<br>Change Password                                                                     |                                                                         |                                             |                                                  |                               |                            |                                      |
| New ID Card<br>Renew ID Card<br>Reissue ID Card<br>Replace ID Card                                                            |                                                                         |                                             |                                                  |                               |                            |                                      |
| Agency Profile<br>Please scroll mouse over<br>menu options on left - for a<br>description of process.                         | +                                                                       |                                             |                                                  |                               |                            |                                      |
| Manage Employee ID Cards                                                                                                    |                                                                         |                                             |                                                  |                               |                            |                                      |
| Process Recertification<br>Update Agency Info<br>Register Employee<br>Pay Annual Service Fee<br>Purchase Certificate          |                                                                         |                                             |                                                  |                               |                            |                                      |
| Employee Termination<br>Assign Admin Rights<br>Pay Application Fee<br>Request Agency Personnel<br>List<br>Download IATAN Logo |                                                                         |                                             |                                                  |                               |                            |                                      |
|                                                                                                    |                                                                         |                                             |                                                  |                               |                            |                                      |

5. Verify the information on the screen and at the bottom right answer accordingly:

|                                                                                            | Process Recertification for                                                  |                                        |
|--------------------------------------------------------------------------------------------|------------------------------------------------------------------------------|----------------------------------------|
| ATANE                                                                                      |                                                                              |                                        |
| 111                                                                                        | Location Summary                                                             |                                        |
|                                                                                            |                                                                              |                                        |
| Le                                                                                         | IATA Code:                                                                   |                                        |
|                                                                                            | Agency Name:                                                                 |                                        |
| Sinned in -                                                                                | DBA (Doing Business As):                                                     |                                        |
|                                                                                            | Type:                                                                        |                                        |
|                                                                                            | Mecertification expiry date:                                                 |                                        |
| Agent Profile                                                                              | GIA Name:                                                                    |                                        |
| ew Profile                                                                                 | Sent House                                                                   |                                        |
| Ipdate Personal E-mail<br>hange Password                                                   | Primary Contact Information                                                  |                                        |
| ew ID Card<br>enew ID Card<br>eissue ID Card<br>eissue ID Card                             | Address:                                                                     |                                        |
|                                                                                            | Telephone:                                                                   |                                        |
| Apency Profile                                                                             | Fax:                                                                         |                                        |
| lease scroll mouse over                                                                    | Web Address:                                                                 |                                        |
| enu options on left - for a<br>description of process.                                     | E-mail:                                                                      |                                        |
| lanage Employee ID Cards                                                                   | Ownership Details                                                            |                                        |
| ocess Recertification<br>pdate Agency Info                                                 |                                                                              |                                        |
| y Annual Service Fee                                                                       |                                                                              |                                        |
| archase Certificate                                                                        | Esit                                                                         | Do You Wish To Make Any Changes Yes No |
| nployee Termination<br>ssign Admin Rights<br>ry Application Fee<br>rouest Apency Personnel |                                                                              |                                        |
| 4                                                                                          | Conversity 22019 International Bir Transport Association All rights reserved |                                        |

a. If you made changes, please click on update agency info after making the changes

| Update Agency Info for   |                                |
|--------------------------|--------------------------------|
| Reservation System:      | T                              |
| DBA [Doing Business As]: |                                |
| Home Based:              | T                              |
| QTA Prin:                |                                |
| QMP Prin:                |                                |
| Telephone:               | *                              |
| Fax:                     |                                |
| Email:                   | (please enter in lower case)   |
| Web Address:             |                                |
|                          | Back Exit  Pupdate Agency Info |

Privacy Policy I Contact Us Copyright ?2019 International Air Transport Association. All rights reserved.

Check I agree and hit confirm agency info to complete the recertification process

| Confirm Agency into for                                                                                                    |                                |
|----------------------------------------------------------------------------------------------------|--------------------------------|
| Reservation System:                                                                                                    |                                |
| DBA [Doing Business As]:                                                                                                    |                                |
| Home Based                                                                                                    |                                |
| QTA Prin:                                                                                                    | *                              |
| QTA Name:                                                                                                    | Ť                              |
| OMP Prin:                                                                                                    |                                |
| OMP Name:                                                                                                    |                                |
| Telephone:                                                                                                    |                                |
| Fax:                                                                                                    |                                |
| Email:                                                                                                    |                                |
| Web Address:                                                                                                    |                                |
| The Applicant certifies the following:<br>I am the owner/manager of this location. I certify that the Location and Personnel Data are true and correct or that any | Tagree.                        |
|                                                                                                    | (Back Exit Confirm Agency Info |
|                                                                                                    |                                |
| vacy Policy i Contact Us                                                                                                    |                                |

b. If you did not make any changes, please Check I agree and hit confirm recertification to complete the recertification process

|                                          | Confirm Recertification for                                                                                              |                                         |
|------------------------------------------|----------------------------------------------------------------------------------------------------|-----------------------------------------|
| ATAN                                     | IATA Code:                                                                                                    |                                         |
|                                          | Agency Name:                                                                                                    |                                         |
|                                          | DBA [Doing Business As]:                                                                                                 |                                         |
| Signed in :                              | Type:                                                                                                    |                                         |
|                                          | Reservation System:                                                                                                    |                                         |
| Agent Profile                            | QTA Name:                                                                                                    |                                         |
| lew Profile<br>Ipdate Personal E-mail    | GMP Name:                                                                                                    |                                         |
| hange Password                           | Address:                                                                                                    |                                         |
| Annual Destination                       | Telephone:                                                                                                    |                                         |
| Neese scroll mouse over                  | Fax:                                                                                                    |                                         |
| description of process.                  | Email:                                                                                                    |                                         |
| Aanage Employee ID Cards                 | Web Address:                                                                                                    |                                         |
| rocess Recertification                   | The Applicant certifies the following:                                                                                   | * I I I I I I I I I I I I I I I I I I I |
| egister Employee<br>urchase Certificate  | I am the owner/manager of this location. I certify that the Location and Personnel Data are true and correct or that any |                                         |
| imployee Termination                     |                                                                                                    | *Back Exit *Confirm Recertification 2   |
| ssign Admin Rights<br>ay Application Fee |                                                                                                    |                                         |
| equest Agency Personnel<br>st            | Privacy Policy Contact Us                                                                                                |                                         |
|                                          | Copyright 72019 International Air Transport Association. All rights reserved.                                            |                                         |